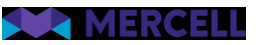

# Release 99

Release Note

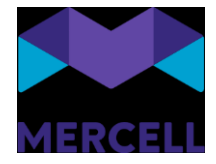

### Indholdsfortegnelse

| 2 |
|---|
| 2 |
| 2 |
| 2 |
| 2 |
| 2 |
| 4 |
|   |

Phone: 70 60 58 20 Support-form www.mercell.com

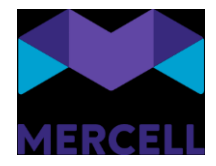

### Kontrakter

#### Fejlrettelse: Samtidig autogodkendelse og planlagt godkendelse

Tidligere kunne man opleve, at kataloger, der var dækket af en autogodkendelsesregel, og hvor kataloget havde en fremtidig gyldighedsdato, ville lægge sig til *Afventer godkendelse*. Vi har nu rettet dette, så disse kataloger fremover vil lægge sig i *Planlagt godkendelse*.

### Leverandørportal

#### Fejlrettelse: Manglende validering af manglende pris

Vi har haft en fejl, hvor vi ikke gav en sigende beskrivelse af, at der på en eller flere linjer i et katalog manglede angivelse af pris. Dette er nu rettet, så man fremover, som med andre tilfælde, bliver guidet i, hvad der mangler i kataloget, for at det kan blive sendt til kunden.

## **SDI-specifikke** punkter

#### Log ind: To-faktor authentification

Løsningen understøtter nu to-faktor-authentification med en authentification-app-baseret løsning.

To-faktor-authentification er forbeholdt de brugere, der ikke anvender Single Sign On, men logger ind via "Brugernavn" og "Adgangskode".

To-faktor-authentification er en sikkerhedsforanstaltning, som markant øger sikkerheden og beskytter mod phishing, adgangskodeangreb og sikrer logins mod angribere, der udnytter svage eller stjålne legitimationsoplysninger.

Det er dog vigtigt at være opmærksom på, at to-faktor-authentification aldrig kan kompensere for et svagt kodeord.

Derfor er det også vigtigt, at man stadig har fokus på at styrke reglerne for adgangskoder i løsningen. I release 97 gjorde vi det muligt for administratorer at styrke kravene til adgangskoder i løsningen.

#### Opsætningen af to-faktor-authentification

Selve opsætningen af to-faktor-authentification foretages på login-siden.

Når brugeren tilgår løsningen for første gang efter tildeling af den app-baserede authentification, skal authentificationen konfigureres. Dette gøres ved, at brugeren indtaster et "Brugernavn og en Adgangskode" og klikker på knappen "Log ind".

Phone: 70 60 58 20 Support-form www.mercell.com

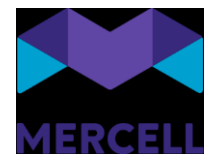

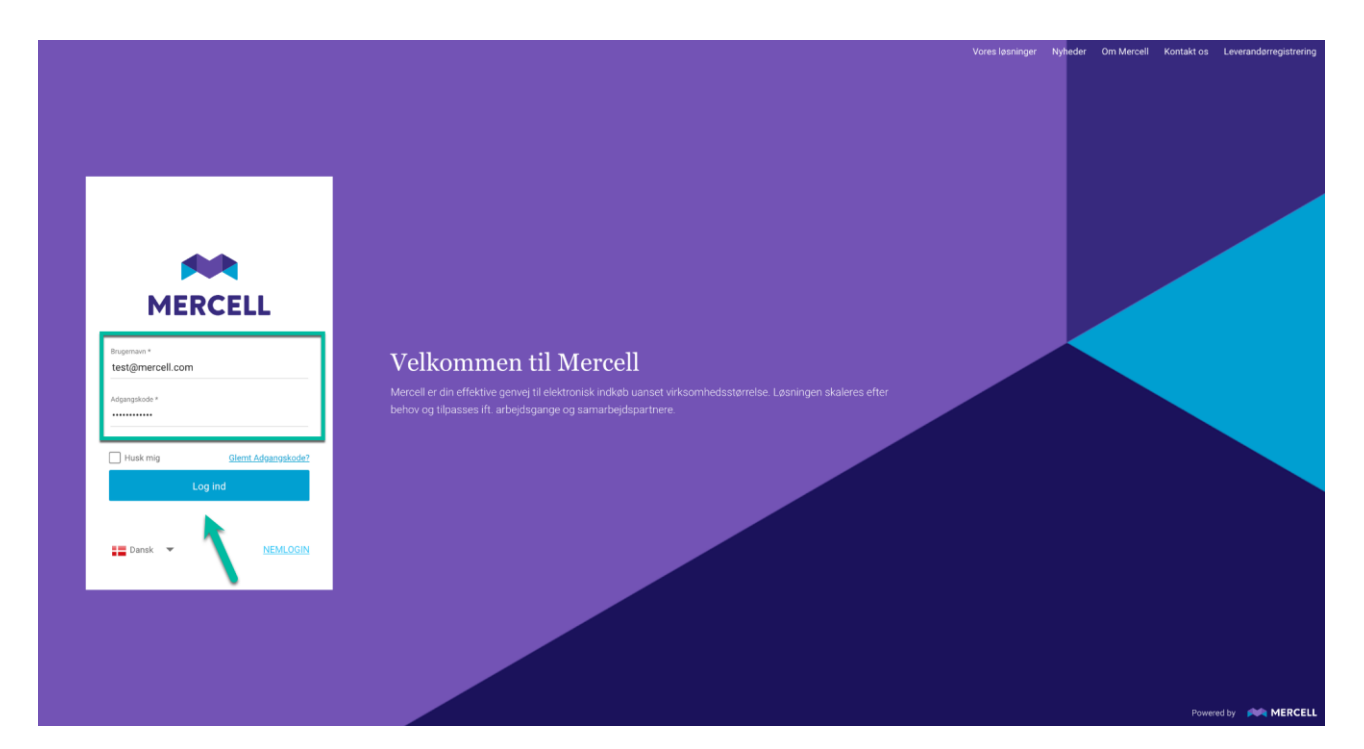

Man bliver derefter mødt af følgende side, hvor brugeren bliver gjort opmærksom på, at vedkommende har forsøgt at logge ind via den app-baseret authentification, men at kontoen endnu ikke er konfigureret.

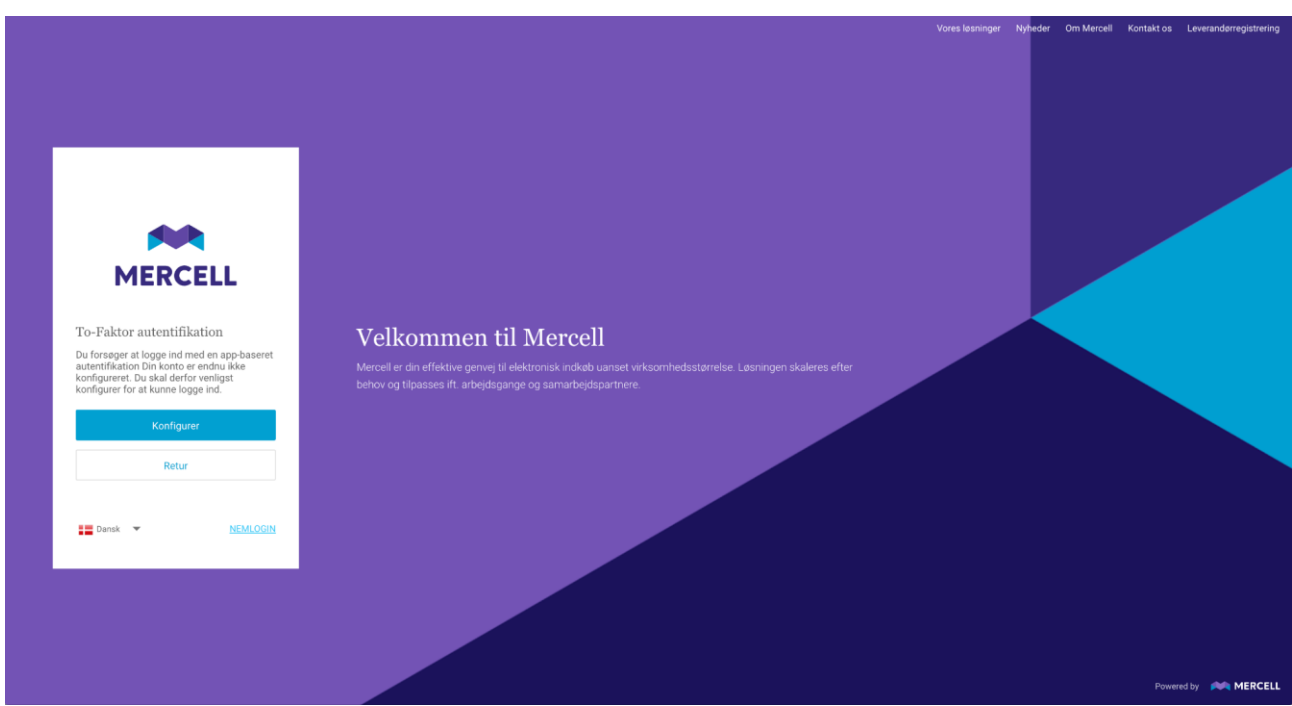

(Klikker man på "Retur", vender brugeren tilbage til sit udgangspunkt, hvor man kan tilføje brugernavn og adgangskode).

Mercell A/S Vesterbrogade 149, 1620 København V Phone: 70 60 58 20 Support-form www.mercell.com

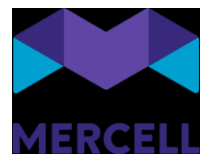

Klikker brugeren på den blå knap "Konfigurer", bliver vedkommende mødt af følgende pop opbesked:

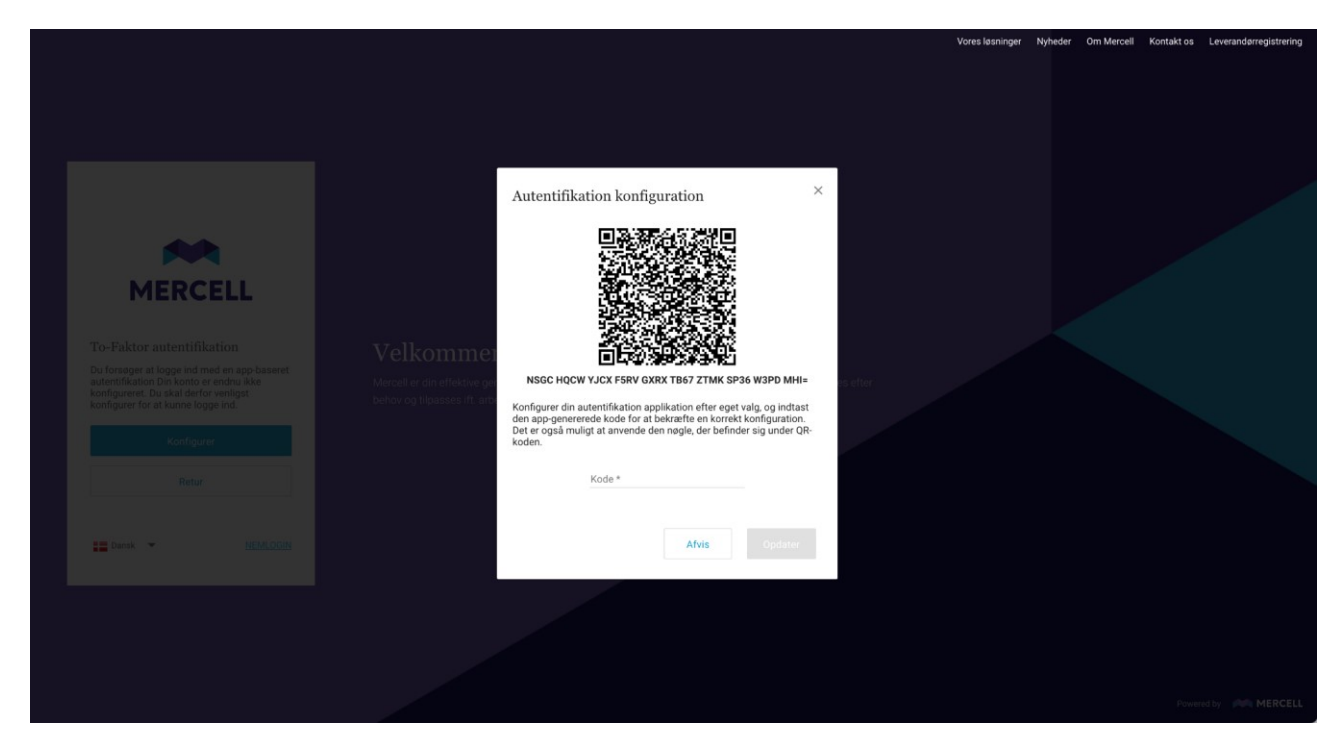

Vælger man at klikke på "Afvis", sendes man tilbage til udgangspunktet, hvor man enten kan vælge at

Her får man at vide, at man kan konfigurere en authentificationsapplikation efter eget valg og indtaste den genererede kode for at bekræfte, at konfigurationen er korrekt.

Ønsker man at fortsætte, scannes QR-koden, og derefter indtastes den kode, man har modtaget i sin authentificationsapplikation, og klikker på "Opdater":

Phone: 70 60 58 20 Support-form www.mercell.com

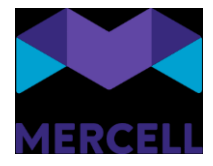

| MERCELL                                                                                                    | Autentifikation konfiguration ×                                                                                                    | Vores løsninger | Nyheder Om Mercell | Kontaki os Leveranderregistrering |
|----------------------------------------------------------------------------------------------------|----------------------------------------------------------------------------------------------------|-----------------|--------------------|-----------------------------------|
| To-Faktor autentifikation<br>Du forager at loops in tred en app baseret<br>interminisation Devisioner endusities<br>konfigurer for at kunne logge ind<br>Konfigurer<br>Batur<br>Batur<br>MEDACOCH | CARACTER SUBJECT COLL RACE DEGNALATION COLL CALARATION COLL COLL CALARATION COLL CALARATION C |                 |                    |                                   |
|                                                                                                    |                                                                                                    |                 |                    | Powered by MERCELL                |

Man kan også vælge at indtaste nøglen, der står under QR-koden, i stedet for at scanne QR-koden.

#### LETT MWLT YL2X YNS5 SD7C 07JL FKRO B40H VARC LRA=

Brugeren modtager derefter en pop op-besked, der informerer brugeren om, at konfigurationen af den app-baserede authentification er gennemført. Klik derefter på "OK".

Phone: 70 60 58 20 Support-form www.mercell.com

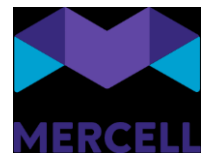

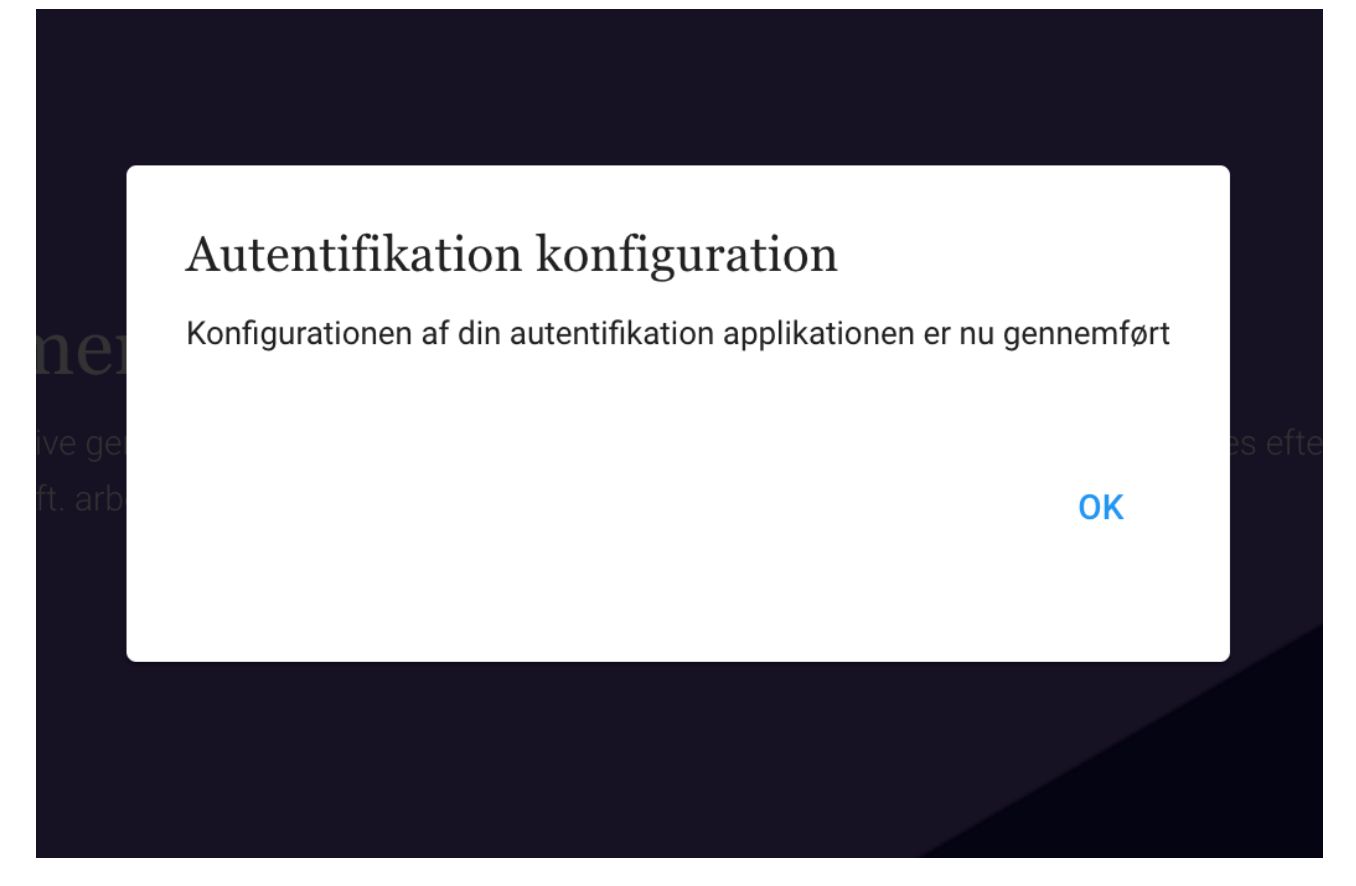

Den indledende authentificationskonfiguration er nu på plads, og brugeren sendes tilbage til loginsiden. Her bliver man nu bedt om at indtaste den kode, man modtager i sin authentificationsapplikation. Klik derefter på "Verificere", og brugeren bliver logget ind i løsningen.

Phone: 70 60 58 20 Support-form www.mercell.com

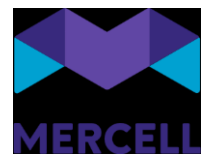

|             |                                                                                                    |                                                                                                    |                                      | Vores løsninger Nyheder | Om Mercell Kontakt os Leverandørregistrering |
|-------------|----------------------------------------------------------------------------------------------------|----------------------------------------------------------------------------------------------------|--------------------------------------|-------------------------|----------------------------------------------|
|             |                                                                                                    | MERCELL                                                                                                    |                                      |                         |                                              |
|             | MERCELL                                                                                                    | To-Faktor autentifikation                                                                                     |                                      |                         |                                              |
| I<br>a<br>c | To-Faktor autentifikation<br>Indtast sikkerhedskoden fra din<br>autentifikation app for at bekræfte, at det er<br>dig. | Indtast sikkerhedskoden fra din<br>autentifikation app for at bekræfte, at det er<br>dig.<br>Kode *<br>494286 |                                      |                         |                                              |
|             | Kode *                                                                                                    | <br>Verificere                                                                                                | sstørrelse. Løsningen skaleres efter |                         |                                              |
|             |                                                                                                    | Administrer autf. konfiguration                                                                               |                                      |                         |                                              |
|             |                                                                                                    | Retur                                                                                                    |                                      |                         |                                              |
|             | Retur                                                                                                    |                                                                                                    |                                      |                         |                                              |
|             | E Dansk 👻 <u>NEMLOGIN</u>                                                                                              | EMLOGIN                                                                                                    |                                      |                         |                                              |
|             |                                                                                                    |                                                                                                    |                                      |                         |                                              |
|             |                                                                                                    |                                                                                                    |                                      |                         | Powered by 🛛 🙈 MERCELL                       |

Næste gang brugeren har brug for at logge ind, indtaster brugeren først brugernavn og adgangskode, og dernæst den kode, der modtages i den valgte authentificationsapplikation.

#### Administrering af den app-baserede authentification

En bruger har selv mulighed for at opdatere eller slette authentificationen. En opdatering kan skyldes, at man har brug for at skifte telefon. En sletning kan skyldes, at man er i gang med at skifte authentificationsapplikationen.

Har man brug for at opdatere og skifte til en ny authentificationsapplikation, indtaster man koden som vanligt og klikker derefter på "Administrer autf. konfiguration".

Phone: 70 60 58 20 Support-form www.mercell.com

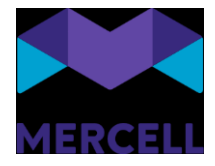

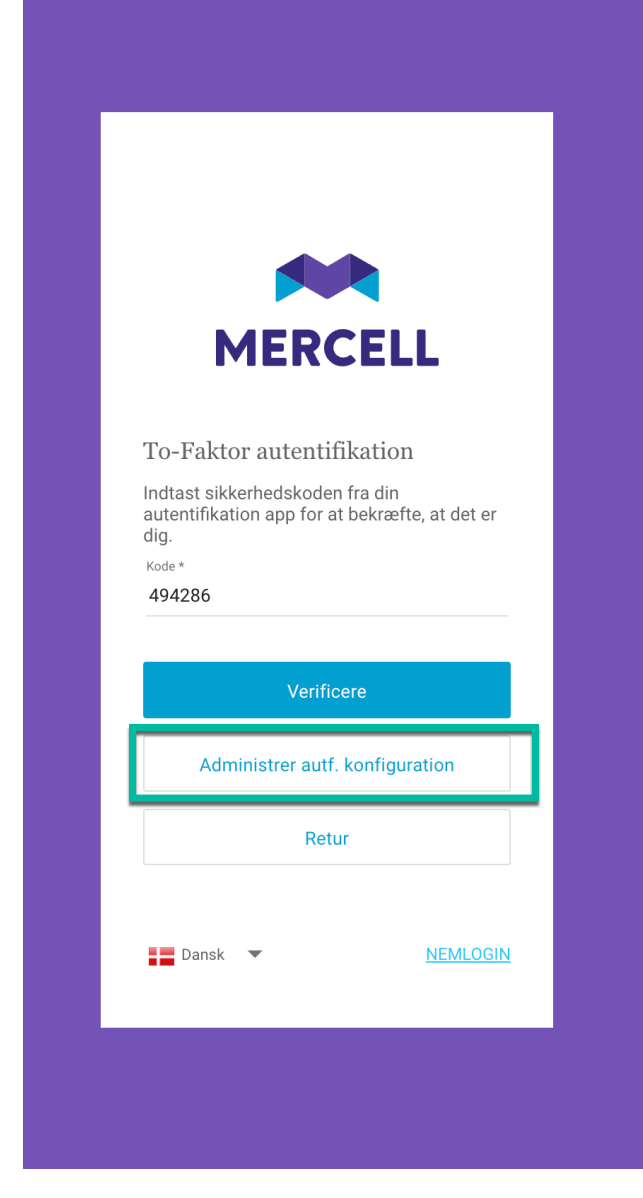

Man modtager derefter følgende pop op-besked, hvor man scanner QR-koden, tilføjer den tilsendte kode og klikker på "Opdater".

Phone: 70 60 58 20 Support-form www.mercell.com

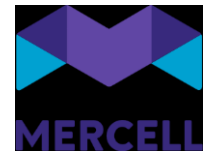

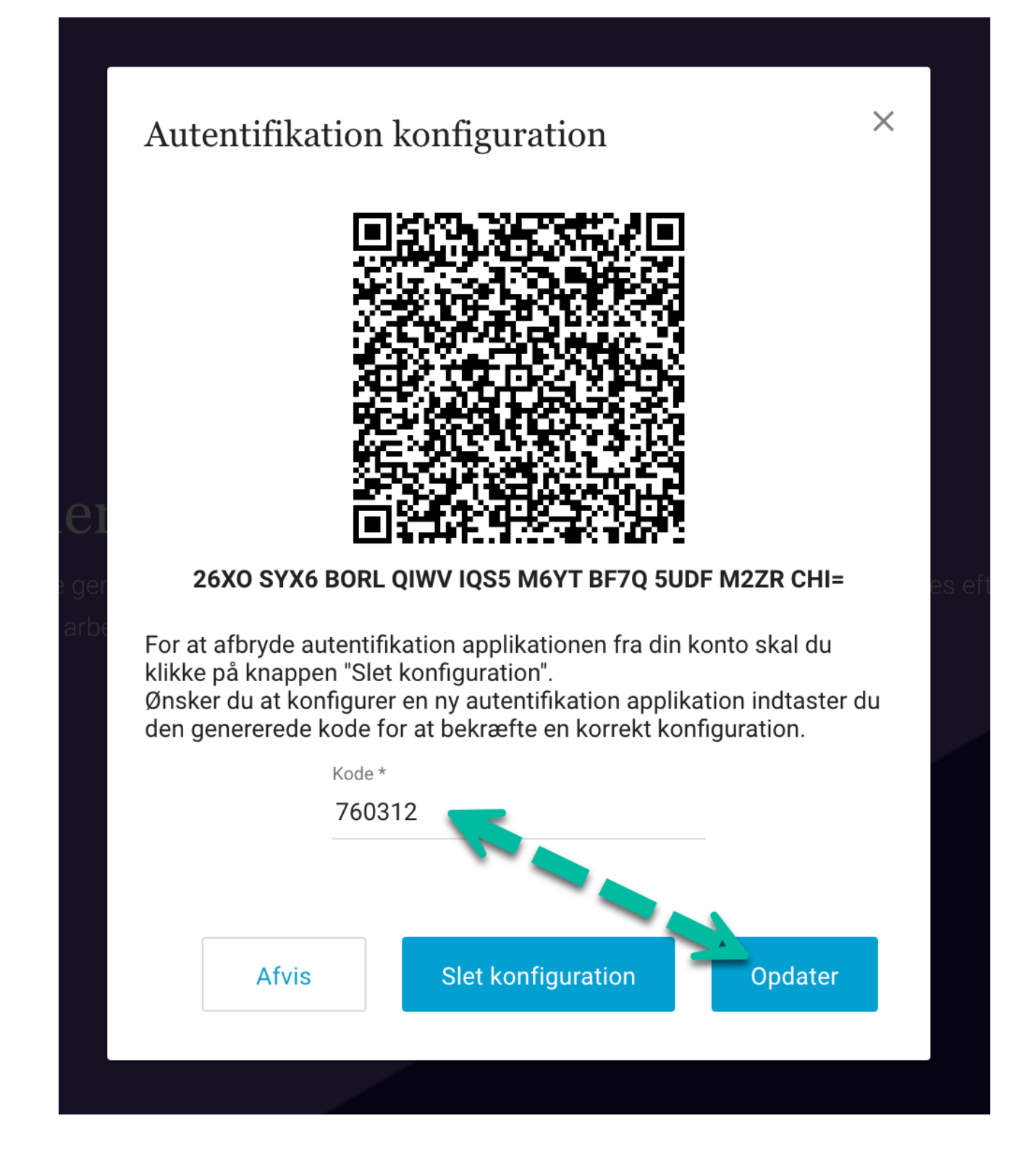

Ønsker man at slette sin konfiguration, klikker man på 'Slet konfiguration'.

Mercell A/S Vesterbrogade 149, 1620 København V Phone: 70 60 58 20 Support-form www.mercell.com

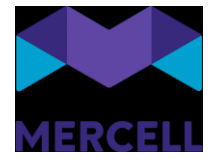

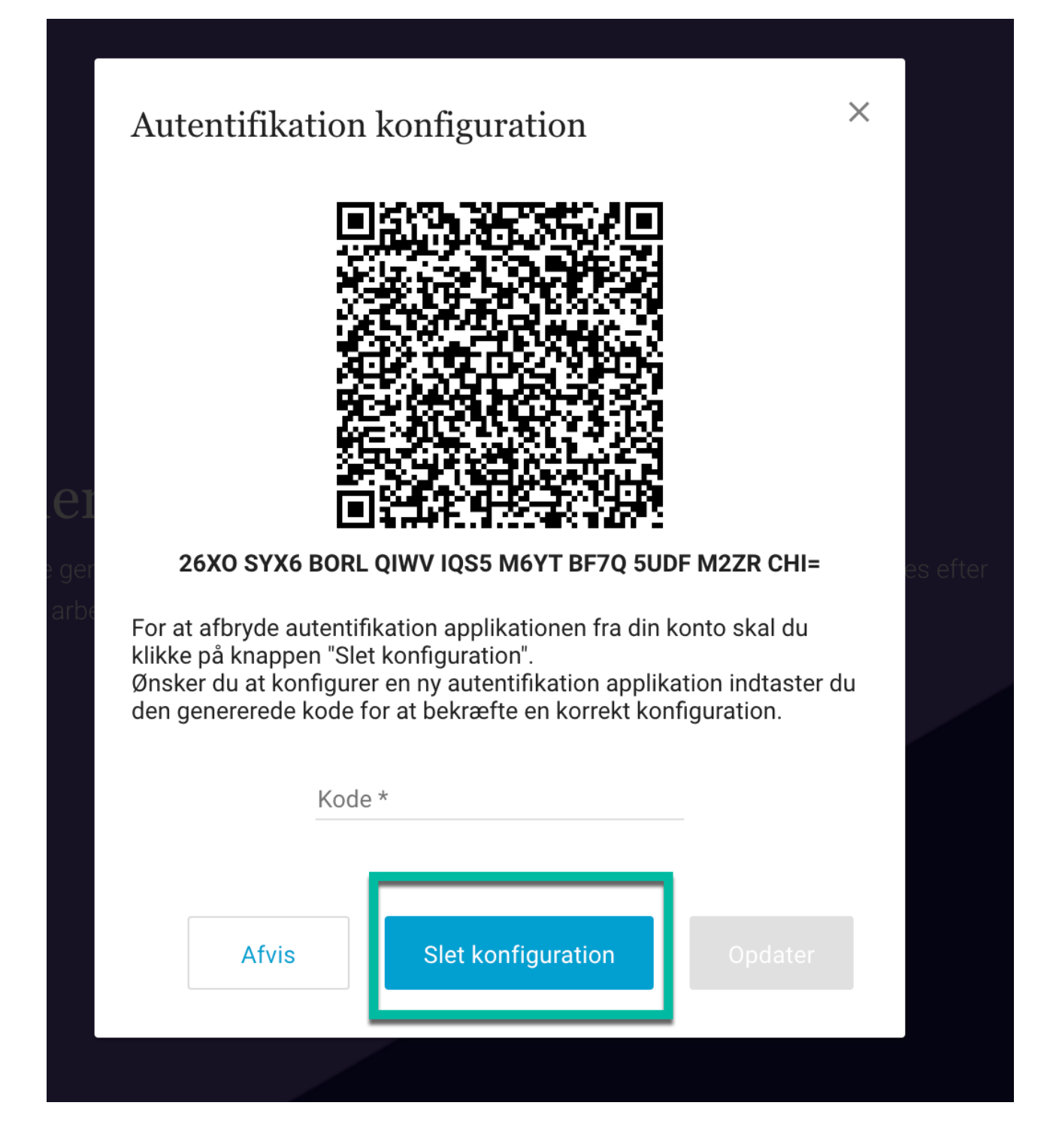

Brugeren modtager derefter en pop op-besked, der informerer brugeren om, at konfigurationen nu er slettet.

Mercell A/S Vesterbrogade 149, 1620 København V Phone: 70 60 58 20 Support-form www.mercell.com

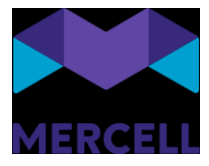

| Autentifikation konfiguration                                                                                                    |             |
|----------------------------------------------------------------------------------------------------|-------------|
| Den app-baseret autentifikation konfigurationen er slettet. Ønsker man at tage brug af en autentifikation applikation igen, så skal den sætte | s op på ny. |
|                                                                                                    |             |
|                                                                                                    | ок          |
|                                                                                                    |             |
|                                                                                                    |             |

Hvis brugeren ikke har adgang til sin telefon, har en administrator også mulighed for at slette konfigurationen i administrationsmodulet. Dette gør administratoren ved at tilgå brugerfanen i administrationsmodulet. Brugere, der anvender den app-baserede authentification, har følgende ikon tilføjet på basisinformation:

|   | Administration                                                                                                 |                          |                | 0 📼      | Foundation Supportdemo<br>Demo | MERCELL                 |
|---|----------------------------------------------------------------------------------------------------|--------------------------|----------------|----------|--------------------------------|-------------------------|
|   | Hjem Brugere Grupper Organisationer Dataadministration Dokur                                                   | nentregler               |                |          |                                | ☆ 🖸 ≡                   |
| Ø | Karen Mercell Sørensen 🛛 🖓                                                                                     |                          | Rediger bruger | <b>N</b> | <b>↑</b> ⊕ <b>×</b>            | <ul><li>← → X</li></ul> |
|   | Basisinformation Adresser Godkendelseflow Prokura                                                              |                          |                |          | Grupper Org                    | anisationer Roller      |
|   | Status                                                                                                    | Aktiv Fraværsassistenter |                |          | Q, Søg                         |                         |
|   | Brugernavn: Karen@mercell.com<br>Loginorganisation Demo<br>Orgettet: 7 iun 2024 - Senest opdateret: 7 iun 2024 |                          |                |          |                                | Vis kun valgte          |
|   | Opretter, 7. jun. 2024 - Senest Opdaterer, 7. jun. 2024                                                        |                          |                |          | All users in                   | system should hav       |
|   | Karen Mercell Sørensen                                                                                         |                          |                |          | Alle i Demo                    |                         |
|   |                                                                                                    |                          |                |          | Anne TEST                      | Group                   |
|   |                                                                                                    |                          |                |          | Approver G                     | roup                    |
|   |                                                                                                    |                          |                |          | Demo India                     | Joere                   |
|   | Telefonnr.                                                                                                    |                          |                |          | Demotesta                      | ruppel                  |
|   |                                                                                                    |                          |                |          | Developer2                     |                         |
|   | E-mail *                                                                                                    |                          |                |          | Excernt from                   | m coding                |
|   | p2ptest@mercell.com                                                                                            |                          |                |          | - Foundation                   | Test                    |
|   |                                                                                                    |                          |                |          | Gebyr                          |                         |
|   |                                                                                                    |                          |                |          | Godkendere                     | 8                       |
|   |                                                                                                    |                          |                |          | GroupC&C                       |                         |

For at slette konfigurationen klikker man på ikonet, hvor administratoren bliver mødt af en pop opbesked, der spørger, om man ønsker at slette:

Phone: 70 60 58 20 Support-form www.mercell.com

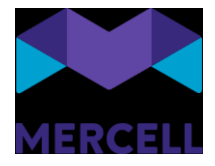

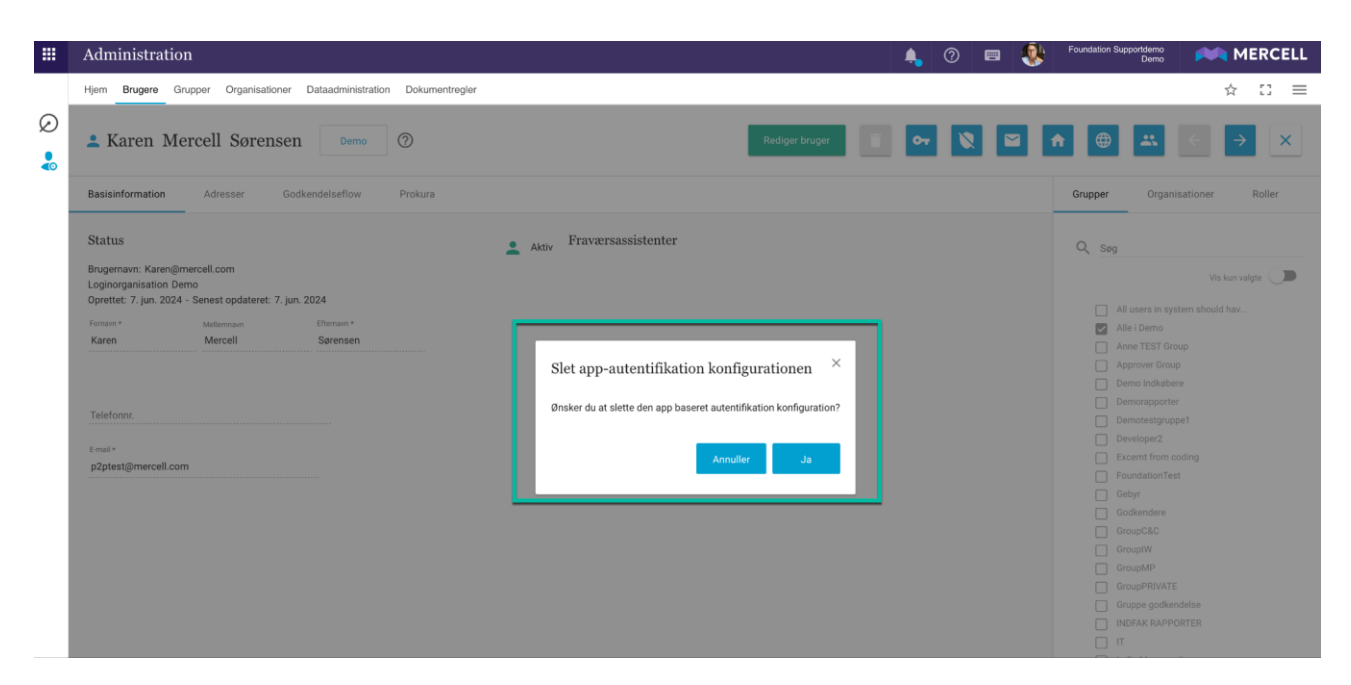

Administratoren kan vælge at klikke på "Annuller", ønsker man at fortryde sletningen.

Klikker administrator på 'Ja', så slettes konfigurationen, og man bliver mødt med følgende besked:

|   | Administration                                                                                                    |                                                                                                | <b>A</b>              | 0 📼        | ٩ | Foundation Supportdemo<br>Demo | MERCELL          |
|---|----------------------------------------------------------------------------------------------------|------------------------------------------------------------------------------------------------|-----------------------|------------|---|--------------------------------|------------------|
|   | Hjem Brugere Grupper Organisationer Dataadministration Dokume                                                      | entregler                                                                                      |                       |            |   |                                | ☆ 🖸 ≡            |
| Ø | La Karen Mercell Sørensen 🛛 🖉                                                                                      | Redige                                                                                         | r bruger              | 64         |   | •                              | < > ×            |
|   | Basisinformation Adresser Godkendelseflow Prokura                                                                  |                                                                                                |                       |            |   | Grupper Organis                | ationer Roller   |
|   | Status                                                                                                    | Aktiv Fraværsassistenter                                                                       |                       |            |   | Q Søg                          |                  |
|   | Brugernavn: Karen@mercell.com<br>Loginorganisation Demo<br>Oprettet: 7. jun. 2024 - Senest opdateret: 7. jun. 2024 |                                                                                                |                       |            |   |                                | Vis kun valgte 💭 |
|   |                                                                                                    |                                                                                                |                       |            |   |                                |                  |
|   | Karon Marcall Saranson                                                                                             |                                                                                                |                       |            |   | Alle i Demo                    |                  |
|   |                                                                                                    |                                                                                                |                       |            |   |                                |                  |
|   | App                                                                                                    | p-baseret autentifikation konfiguration                                                        |                       | ×          |   | Approver Group                 |                  |
|   |                                                                                                    |                                                                                                |                       |            |   |                                |                  |
|   | Telefongr<br>Den a                                                                                                 | app-baseret autentifikation konfiguration er slettet. Information omkring dette er sendt på er | n e-mail til pågælder | nde bruger |   |                                |                  |
|   |                                                                                                    |                                                                                                |                       |            |   |                                |                  |
|   | E-mail *                                                                                                    |                                                                                                |                       |            |   |                                |                  |
|   | p2ptest@mercell.com                                                                                                |                                                                                                |                       | ок         |   |                                |                  |
|   |                                                                                                    |                                                                                                |                       |            |   |                                |                  |
|   |                                                                                                    |                                                                                                |                       |            |   |                                |                  |
|   |                                                                                                    |                                                                                                |                       |            |   |                                |                  |
|   |                                                                                                    |                                                                                                |                       |            |   |                                |                  |
|   |                                                                                                    |                                                                                                |                       |            |   |                                |                  |
|   |                                                                                                    |                                                                                                |                       |            |   |                                |                  |
|   |                                                                                                    |                                                                                                |                       |            |   |                                |                  |

Næste gang en bruger forsøger at logge ind, skal en app-baseret konfiguration opsættes på ny.

Vær opmærksom på, at kun administratorer med adgang til at redigere brugerprofiler har mulighed for at fjerne den app-baserede konfiguration.

#### E-mail-notifikation

For at forbedre sikkerheden omkring den app-baserede authentification samt brugervenligheden, modtager brugeren en e-mail-notifikation, hvis en administrator sletter brugerens authentificationskonfiguration.

Mercell A/S Vesterbrogade 149, 1620 København V Phone: 70 60 58 20 Support-form www.mercell.com

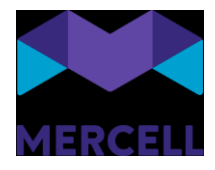

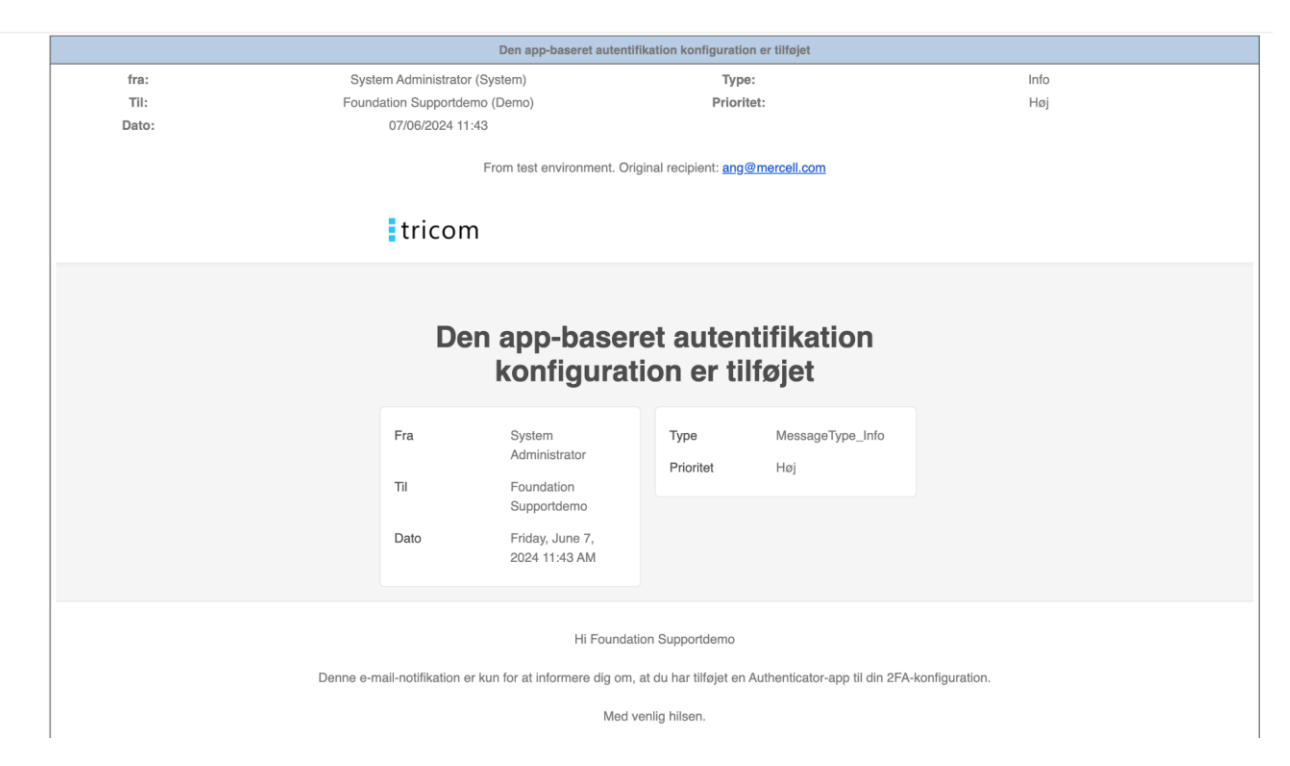

Her ses et eksempel på en at den app-baseret authentification nu er tilføjet en bruger

Log

Administratorer har mulighed for at tilgå en 2FA-rapport kaldet "Opdatering på brugerautentifikation". Her kan man se, hvilke af følgende handlinger der er foretaget:

- Opdatering af authentification
- Sletning af authentification

Phone: 70 60 58 20 Support-form www.mercell.com

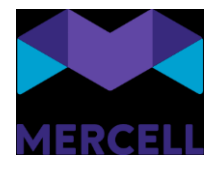

| _  |            |                                |                    |              |                  |                              |                              |                                |                       |
|----|------------|--------------------------------|--------------------|--------------|------------------|------------------------------|------------------------------|--------------------------------|-----------------------|
| 1  | Rappo      | orter                          |                    |              |                  |                              | 🔺 🕐 📼 鴤                      | Foundation Supportdemo<br>Demo | MERCELL               |
|    | Hjem       |                                |                    |              |                  |                              |                              |                                | ☆ C3 ≡                |
| ີ  |            |                                |                    |              |                  |                              | Ændring af rapport :         | rt 👻 / 🧮 Opdatering på b       | ugerautentifikation 🔻 |
| 0  |            |                                |                    |              |                  |                              |                              |                                |                       |
| ×≣ | Opda       | tering på brugeraut            | tentifikation      |              |                  |                              |                              |                                |                       |
|    | Vælg organ | isation                        | Fra                | τε           |                  |                              |                              | C. Indiac                      |                       |
|    | Demo       |                                | 30.05.2024 12:00   | • 07.06.2024 | ▼ 13:00 ▼ Filter |                              | Q                            | τ <sub>φ</sub> molaes          |                       |
|    |            |                                |                    |              |                  |                              |                              |                                |                       |
|    | Forside    | Opdateringer af brugerautentit | fikation           |              |                  |                              |                              |                                |                       |
|    |            | Bruger                         | Login organisation | Handling     | Oprettet         | Aktiv bruger                 | Session bruger               |                                |                       |
|    | 1          | 99Release@ww.ww                | 99 Staging Test    | Oprettede    | 05/06/2024 14:35 | 99Release@ww.ww              | 99Release@ww.ww              |                                |                       |
|    | 2          | Passtest1                      | 98 Staging Test    | Oprettede    | 05/06/2024 14:44 | Passtest1                    | Passtest1                    |                                |                       |
|    | 3          | 2fa@test.com                   | 99 Staging Test    | Oprettede    | 05/06/2024 14:53 | 2fa@test.com                 | 2fa@test.com                 |                                |                       |
|    | 4          | Ruben2FATest                   | 99 Staging Test    | Oprettede    | 05/06/2024 15:06 | Ruben2FATest                 | Ruben2FATest                 |                                |                       |
|    | 5          | Passtest1                      | 98 Staging Test    | Slettet      | 05/06/2024 15:37 | maria.pronichkina@external.m | maria.pronichkina@external.m |                                |                       |
|    | 6          | Passtest1                      | 98 Staging Test    | Oprettede    | 05/06/2024 15:37 | Passtest1                    | Passtest1                    |                                |                       |
|    | 7          | 99Release@ww.ww                | 99 Staging Test    | Slettet      | 05/06/2024 15:43 | STGFD                        | STGFD                        |                                |                       |
|    | 8          | 99Release@ww.ww                | 99 Staging Test    | Oprettede    | 05/06/2024 15:45 | 99Release@ww.ww              | 99Release@ww.ww              |                                |                       |
|    | 9          | 99Release@ww.ww                | 99 Staging Test    | Slettet      | 05/06/2024 15:50 | 99Release@ww.ww              | 99Release@ww.ww              |                                |                       |
|    | 10         | 99Release@ww.ww                | 99 Staging Test    | Oprettede    | 05/06/2024 15:51 | 99Release@ww.ww              | 99Release@ww.ww              |                                |                       |
|    | 11         | 99Release@ww.ww                | 99 Staging Test    | Slettet      | 05/06/2024 15:58 | STGFD                        | STGFD                        |                                |                       |
|    | 12         | Passtest1                      | 98 Staging Test    | Opdateret    | 05/06/2024 16:21 | Passtest1                    | Passtest1                    |                                |                       |
|    | 13         | Passtest1                      | 98 Staging Test    | Slettet      | 06/06/2024 12:00 | Passtest1                    | Passtest1                    |                                |                       |
|    | 14         | ang@mercell.com                | Demo               | Oprettede    | 07/06/2024 11:43 | ang@mercell.com              | ang@mercell.com              |                                |                       |
|    | 15         | ang@mercell.com                | Demo               | Slettet      | 07/06/2024 12:06 | ang@mercell.com              | ang@mercell.com              |                                |                       |
|    | 16         | ang@mercell.com                | Demo               | Oprettede    | 07/06/2024 12:16 | ang@mercell.com              | ang@mercell.com              |                                |                       |
|    | 17         | Karen@mercell.com              | Demo               | Oprettede    | 07/06/2024 12:27 | Karen@mercell.com            | Karen@mercell.com            |                                |                       |

Rapporten indeholder en organisationsvælger samt dato og tidsinterval og mulighed for filtrering i søgningen. Derudover indeholder den følgende kolonner:

- Bruger: Dette felt indikerer navnet på brugeren, der anvender den app-baserede konfiguration.
- Loginorganisation: Dette felt viser den tildelte loginorganisation for den førnævnte bruger.
- Handling: Dette felt angiver typen af handling, der er foretaget, såsom sletning, oprettelse eller opdatering af konfigurationen.
- Oprettet: Felt angiver dato og klokkeslæt for oprettelsen af den nævnte handling.
- Aktiv bruger: Dette felt indikerer, hvilken bruger der er aktiv.
- Sessionsbruger: Dette felt angiver navnet på den bruger, der udførte handlingen.

#### Sager

- 1. KIFIMP-1443 Brugere oplever med rigtig mange bilag, at de ikke kan ændre EAN nummer de får kaffemanden
- 2. KIFIMP-1425 Punch-out virker ikke
- 3. KIFIMP-1420 Kan ikke acceptere bilag konteret med Sag/Sagsopgave
- 4. KIFIMP-1419 Svært ved at åbne/ændre Eurocard faktura på 265 linjer
- 5. KIFIMP-1417 Valg af rekvirent
- 6. KIFIMP-1416 Fakturagodkender kan ikke godkende egne linjer ugyldig kontering på linjer
- 7. KIFIMP-1402 Rekvirent kan ikke foretage handlinger på faktura, som er tildelt ham
- 8. KIFIMP-1393 Ordremail indeholder link til vedhæftede filer gemt i "test"
- 9. KIFIMP-1389 Vareleverandør mangler adresse informationer
- 10. KIFIMP-1388 Bruger kan ikke se fakturalabels, der er delt med gruppe, hun er med i
- 11. KIFIMP-1387 Ikke muligt at fjerne std.godkender fra en gruppe under den klassiske administrations grænseflade
- 12. KIFIMP-1384 Vejledning til de lokale leverandører

Phone: 70 60 58 20 Support-form www.mercell.com

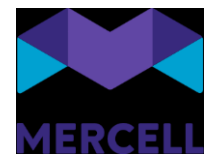

| 13. KIFIMP-1 | 376 Sag til sik | ing af at kreditnotaer påføres samme ændringer som faktura                             |
|--------------|-----------------|----------------------------------------------------------------------------------------|
| 14. KIFIMP-1 | 372 Bruger får  | fejl, når han forsøger, som stedfortræder, at åbne Faktura                             |
| 15. KIFIMP-1 | 371 Der komm    | ier en system-meddelelse i forbindelse med indlæsningen af Dustin-fakturaer            |
| 16. KIFIMP-1 | 369 Faktura vi  | ses ikke i oversigten "Faktura" - kun under Dokumentlinjer og Konteringslinjer -       |
|              | tilsvarend      | e problem med ordrer                                                                   |
| 17. KIFIMP-1 | 368 Indgående   | e fakturaer mangler i fakturamodulet                                                   |
| 18. KIFIMP-1 | 364 Scanning    | sløsning modtager ikke mails                                                           |
| 19. KIFIMP-1 | 362 Faktura ga  | ir videre til forkert en godkender - opsætning af standardgodkendere                   |
| 20. KIFIMP-1 | 359 Indkøber l  | can rette felter i Administration organisation, som kan give konsekvenser              |
| 21. KIFIMP-1 | 357 Indkøber i  | nangler knappen "varemodtag" i Matchmodul                                              |
| 22. KIFIMP-1 | 356 Ordregod    | kender kan ikke trykke send på ordren når kontering/leveringsdato ændres               |
| 23. KIFIMP-1 | 355 Faktura u   | lløser fejl ved forsøg på åbning                                                       |
| 24. KIFIMP-1 | 354 Faktura ka  | an ikke åbnes af hverken varemodtager eller dokumentmanager                            |
| 25. KIFIMP-1 | 349 Beløb til b | etaling svarer ikke til beløb overført til Navision                                    |
| 26. KIFIMP-1 | 347 Status(flo  | w) Afvist NS - men er aldrig kommet ud af SDI?                                         |
| 27. KIFIMP-1 | 332 Fanen "Ka   | italoger" fejler med kaffemand                                                         |
| 28. KIFIMP-1 | 331 Kontering   | slinjer sammenlægges ved overførsel til Navision.                                      |
| 29. KIFIMP-1 | 330 Stedfortra  | eder fejler stadig trods rettelse                                                      |
| 30. KIFIMP-1 | 329 Faktura de  | er bliver betalt med for højt beløb i Navision                                         |
| 31. KIFIMP-1 | 316 Hele kont   | eringslinje mangler i Navision                                                         |
| 32. KIFIMP-1 | 315 Kontering   | bliver ikke medsendt til Navision                                                      |
| 33. KIFIMP-1 | 313 Delregnsk   | ab hopper af, fra SDI til Navision                                                     |
| 34. KIFIMP-1 | 308 Bruger ka   | n ikke åbne filteret på fakturaoversigten                                              |
| 35. KIFIMP-1 | 292 Kan ikke s  | e alle fakturalabels ved tryk på 'vis alle' i filtrering                               |
| 36. KIFIMP-1 | 288 Ikke mulig  | gt at åbne ikke-fortrolig faktura efter forsøg på åbning af fortrolig faktura          |
| 37. KIFIMP-1 | 286 Ørediffere  | nce - der betales mere, end der vises i SDI                                            |
| 38. KIFIMP-1 | 285 Faktura ov  | /erført til NS - men linjebeløb og posteringstekst svarer ikke til det vi ser i SDI    |
| 39. KIFIMP-1 | 281 Kan ikke c  | verføre faktura til Navision                                                           |
| 40. KIFIMP-1 | 280 Knappen'    | 'Videresend" er ikke tilgængelig på linje-niveau - kun på header. Det bør være muligt  |
|              | begge ste       | der                                                                                    |
| 41. KIFIMP-1 | 279 Fejlbeske   | d som ikke er brugbar                                                                  |
| 42. KIFIMP-1 | 277 Faktura k   | ørt igennem AI forslagskontering incl. sammenlæg ens konteringslinjer er overført      |
|              | med 8 linj      | er - hvorfor?                                                                          |
| 43. KIFIMP-1 | 276 Fejl medd   | elelse ved godkendelse af faktura                                                      |
| 44. KIFIMP-1 | 273 Faktura fo  | rtrolig uden at være det                                                               |
| 45. KIFIMP-1 | 271 Dashboar    | d - vælges bilag som Stedfortræder bliver brugeren ikke aktiveret som Stedfortræder    |
| 46. KIFIMP-1 | 258 Faktura fr  | a Eurocard & SEB - overført til NS med sammenlagte linjer - gælder flere institutioner |
| 47. KIFIMP-1 | 256 Fakturala   | pels kan ikke påsættes fakturaer                                                       |
| 48. KIFIMP-1 | 249 Ikke betal  | t faktura med ikke ens beløb                                                           |
| 49. KIFIMP-1 | 247 Testmiljø   | - ikke muligt at vælge Udvidet skabelon selvom den er delt                             |
| 50. KIFIMP-1 | 246 Ikke mulig  | t at anvende drag'n'drop ved oprettelse af manuelle fakturaer                          |
| 51. KIFIMP-1 | 240 Mail fra sy | rstemet på kasseret bilag                                                              |

Phone: 70 60 58 20 Support-form www.mercell.com

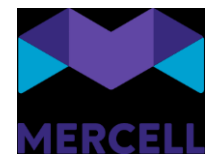

- 52. KIFIMP-1201 Dublet liste af kreditor
- 53. KIFIMP-1151 Tiff fil åbnes ikke på faktura
- 54. KIFIMP-1144 Opdeling af linjer fordelingsnøgle fejler
- 55. KIFIMP-1097 Kaffemand/fejl ved organisationssøgning
- 56. KIFIMP-1054 Er det intuitivt at man skal skrive FALSE/TRUE og ikke Nej/Ja?
- 57. KIFIMP-1373 Kontraktansvarlig skal kunne administrere adresser

Phone: 70 60 58 20 Support-form www.mercell.com